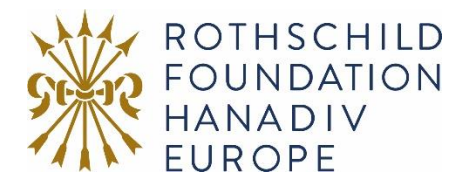

## Guidance to submitting an application online

The Foundation has moved to a new application/grantee portal. Applicants are now able to see all their applications to any foundation that uses Blackbaud Grantmaking in one account.

## Registration / Logging In

1. Click on the 'Apply Now' link from the relevant programme area.

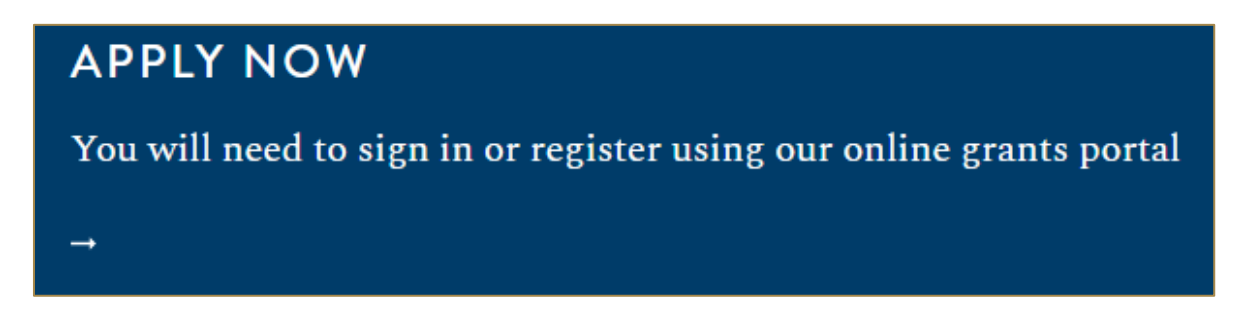

2. You will be asked to either log in or create a new online account. To create a new account, click on **Create account**, then go to step 3.

For existing account holders, enter your account details and go to step 4.

|                          | Applicant Portal                    |
|--------------------------|-------------------------------------|
|                          | ENTER YOUR ACCOUNT DETAILS BELOW    |
|                          | Email address*                      |
| blackbaud                |                                     |
|                          | Remember me                         |
|                          | Sign in                             |
|                          |                                     |
|                          | Need help signing in Create account |
| Powered by: () YourCause |                                     |

- 3. You will be asked to register, select the option to register with an email address. This email address will serve as your login, and we will use it to send you correspondence.
- 4. You will be notified of the application form that you are about to fill in. If this is correct, select-Start new application.

| ROTHSCHILD<br>FOUNDATION<br>HANADIV<br>EUROPE | European Jewish Heritage - Collections Management<br>View Guidelines<br>Accepting applications until 19 Feb 2025 10:59 PM                   |
|-----------------------------------------------|----------------------------------------------------------------------------------------------------|
| Support for instituti<br>collections are cons | ons with material relating to Jewish history, ensuring<br>erved, organised and accessible to diverse audiences.<br>View all my applications |

*Note:* Bookmark <u>https://bbgm-apply.yourcausegrants.com/apply/applications</u> to return to the portal and to access forms in progress. Please add <u>noreply@yourcause.com</u> to your safe senders list.

5. Select or Create Your Organisation – Enter your charity commission number, scroll to the bottom of the list. If the organisation does not show at the bottom of the list, select- add new organisation and continue to step 6.

| and the second second                                                                   |                                                                                                    |                                                                                                    | ×                                    |
|-----------------------------------------------------------------------------------------|----------------------------------------------------------------------------------------------------|----------------------------------------------------------------------------------------------------|--------------------------------------|
| he Registration ID is the nonprofit's offic                                             | ial ID                                                                                                 |                                                                                                    |                                      |
| Albania                                                                                 | ~                                                                                                    | All regions                                                                                                    | ~                                    |
| Andorra                                                                                 | ~                                                                                                    | All regions                                                                                                    | ~                                    |
| Armenia                                                                                 | ~                                                                                                    | All regions                                                                                                    | ~                                    |
|                                                                                         |                                                                                                    |                                                                                                    |                                      |
| Austria<br>'s program is only available to speci                                        | fic locations. Only organisations in                                                                   | All regions                                                                                                    | v<br>h.                              |
| Austria<br>is program is only available to speci<br>Try checking spelling, spacing, and | fic locations. Only organisations i<br>No organisa<br>abbreviations. If we still can't fin             | All regions<br>the selected regions appear in the search<br>ions could be found<br>it, your organisation may not be registen<br>with concerns     | a.<br>ed with NPOconnect or eligible |
| Austria<br>is program is only available to speci<br>Try checking spelling, spacing, and | fic locations. Only organisations i<br>No organisa<br>abbreviations. If we still can't fin<br>apply fo | All regions<br>the selected regions appear in the search<br>tions could be found<br>d it, your organisation may not be registern<br>this program. | h.                                   |

Click on the <sup>⑦</sup> for further guidance on the ID number requirement.

#### If your organisation is located, click submit and continue. Go to step 8. Filling in Your Application.

| Add O                         | rganisation                                                                                                    | ?  |
|-------------------------------|----------------------------------------------------------------------------------------------------|----|
| The identific<br>return to se | cation number you entered matches the nonprofit below. To proceed with your application using this nonprofit click 'Next'. If you wish arch click 'Cancel'.                                              | to |
| Ŧ                             | ROTHSCHILD FOUNDATION (HANADIV) EUROPE<br>15 St. James's Place LONDON, London, SW, SW1A 1NP, UNITED KINGDOM<br>1083262<br>9 Vetting required to be eligible for giving through the Blackbaud Giving Fund |    |
| Cancel                        | Back Submit and continue                                                                                                    |    |

 If your organisation is not listed above - Select the Location (country) from the drop-down options. Insert the organisations 'official registration number', in the UK it will be your charity commission number.

# Click on the <sup>(?)</sup> for further guidance on how to add an organisation.

| Add Organisation | 0                                     |
|------------------|---------------------------------------|
| Location*        | Government tax identification number* |
| Cancel           | Back Next                             |

7. If your organisation is not listed or in the options available, you will be asked to **add your organisation details**.

## Filling in Your Application

- 8. You will be taken to the application form to complete.
- 9. You can navigate through the application form by clicking on the tabs along the top of the page. Questions with a red \* are compulsory questions. You can click between tabs, but you will not be able to submit unless the compulsory questions have been completed.

| FORM QUESTIONS                                                                           |        |        |        |             |
|------------------------------------------------------------------------------------------|--------|--------|--------|-------------|
| Complete the required fields below.<br>Accepting applications until 19 Feb 2025 10:59 PM |        |        |        |             |
| Page 1                                                                                   | Page 2 | Page 3 | Page 4 | Attachments |

10. You can also move from page to page using the Next button at the bottom of each page:

| Next | Sign and submit |
|------|-----------------|
|      |                 |

#### Filling in your Summary Information

11. You need to add your organisation details again – these are not drawn from your account registration.

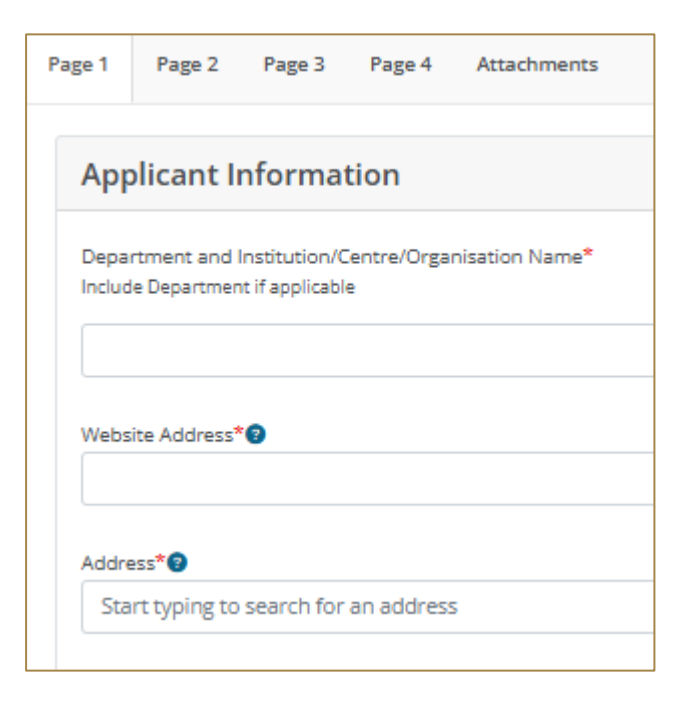

## Adding Attachments

12. A list of required attachments (supporting documentation) can be found on the Attachments tab. Browse from your local computer and select your document or click and drop your document to upload.

**To note:** Please ensure that no non-Latin characters or any symbols (for example: à, ø, Å, é, ü, ž, \*, ", !, \*,) appear in the title of the documents you intend to upload. Valid file extensions are provided in the attachments page of your application under each uploadable heading. If you are still having issues with uploading your files, please simplify the file names, removing reserved characters and minimising the length of the file name. For further information please refer to the following link: <u>Naming Files, Paths, and Namespaces - Win32 apps | Microsoft Learn</u>

13. Where instructed, please download and save the **templates provided** locally to your computer where you can fill in the required information, save and upload to the matching attachment.

When you have successfully uploaded a supporting document, the document will be visibile. Please note that you have a maximum of <u>29 MB</u> to upload for each document.

You can also remove your uploaded document by clicking on the small red X the small box field next to the document, then clicking Delete.

| 1.<br>Budget Table - use form provided.*<br>dick to download template Please save a copy of the document to your PC and upload your completed budget and budget explanation.<br>dick to download a sample template |   |  |
|----------------------------------------------------------------------------------------------------|---|--|
| Click or drop files here to upload<br>Maximum file size: 29MB                                                                                                    |   |  |
| Accepted file types include: xis, xisx                                                                                                    |   |  |
| 1 Application Project_Budget_Form empty.xtsx                                                                                                    | × |  |

 If you try and upload an invalid file type you will receive the following error message at the top of the page fading after 10 seconds. Please ensure you upload the correct file types.

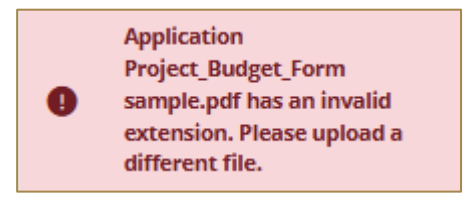

#### 15. Your application auto saves!

To return to your account click on Applications along the top of the page or simply sign out of your account. All information entered in your application up to that point will be saved.

| blackbaud Applications | Tracey Rice $ \sim $ |
|------------------------|----------------------|
|                        | A My account         |

You will also receive an email confirming the application has been saved to your account. In this email you will receive the URL needed to access your account and continue your application. This link is also available on our website: <u>https://bbgm-apply.yourcausegrants.com/apply/applications</u>

#### Sign and Submit your Application

16. If you click on "sign and submit," any required fields that have not been completed will display an error message (example below).

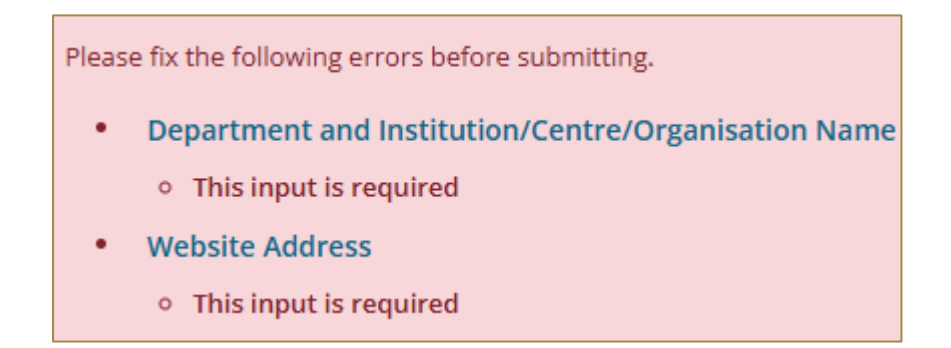

Please complete the required fields and/or upload the required documents.

 Once all fields have been filled in correctly and all required attachments uploaded, scroll through and review your responses and if you are happy to submit your application, please select Sign and Submit at the bottom of the page.

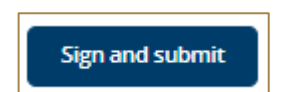

 Choose which method you prefer to sign your application. Once you have completed this you will be able to click the Sign and Submit Button.

Please note once you have submitted your application the application cannot be changed.

19. On submission you will be directed to your account where you will see a message confirming that your form has been submitted.

| My Application                      | าร                                                                                                    |                     |                                     |
|-------------------------------------|----------------------------------------------------------------------------------------------------|---------------------|-------------------------------------|
| Search by organisation na           | me or application ID                                                                                                    | 6 statuses selected | ~                                   |
| ROTHSCHILD<br>FOUNDATION<br>HANADIV | European Jewish Heritage - Collections Manageme<br>View Guidelines<br>Tracey Rice on behalf of The Standardised Foundation | ent                 | <ul> <li>Awaiting review</li> </ul> |
| EUROPE                              | EJH Collections Management First Stage                                                                                     |                     |                                     |
| Application ID: 1520412             | Created on 11 Dec 2024                                                                                                    |                     | Manage $ \sim $                     |
|                                     |                                                                                                    |                     |                                     |

20. You will also receive an email confirmation. Please ignore the link to "Go to Grants Connect"

To return to your account at any time follow the link in the email below or from here: <a href="https://bbgm-apply.yourcausegrants.com/apply/applications">https://bbgm-apply.yourcausegrants.com/apply/applications</a>

#### Contact us

If you have any problems using our online application system or require **technical support**, please contact <u>info@rothschildfoundation.eu</u>